# Lesson 1 Add Libraries and Open Serial Monitor

#### **Installing Additional Arduino Libraries**

Once you are comfortable with the Arduino software and using the built-in functions, you may want to extend the ability of your Arduino with additional libraries.

### What are Libraries?

Libraries are a collection of code that makes it easy for you to connect to a sensor, display, module, etc. For example, the built-in LiquidCrystal library makes it easy to talk to character LCD displays. There are hundreds of additional libraries available on the Internet for download. The built-in libraries and some of these additional libraries are listed in the reference. To use the additional libraries, you will need to install them.

### How to Install a Library

#### Using the Library Manager

To install a new library into your Arduino IDE you can use the Library Manager (available from IDE version 1.8.0). Open the IDE and click to the "Sketch" menu and then Include Library > Manage Libraries.

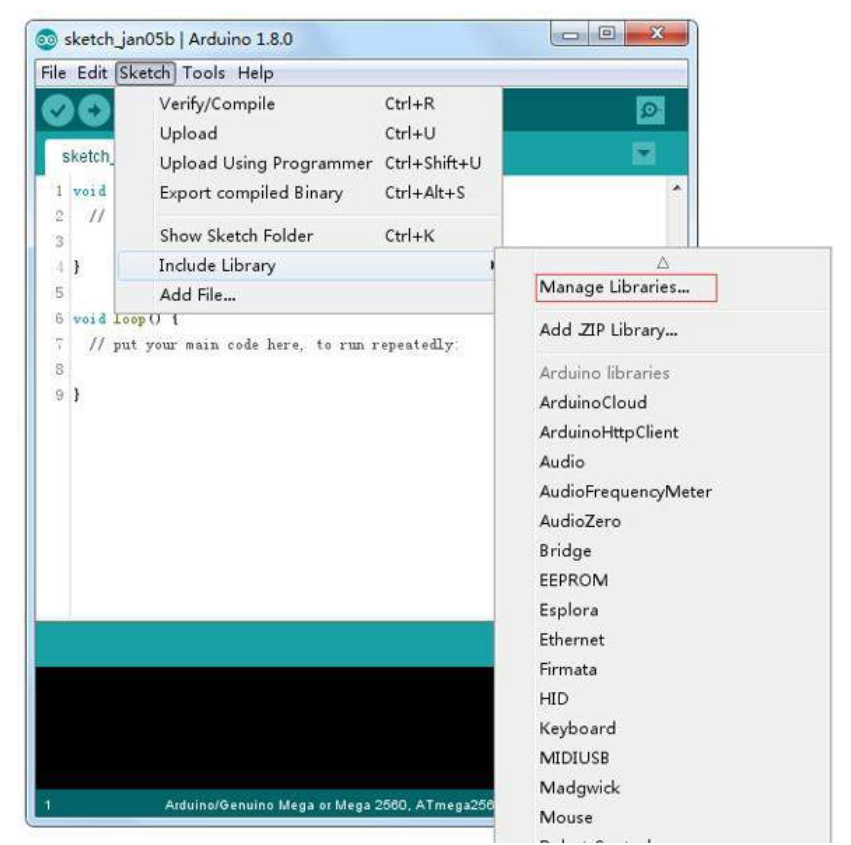

Then the library manager will open and you will find a list of libraries that are already installed or ready for installation. In this example we will install the Bridge library. Scroll the list to find it, then select the version of the library you want to install. Sometimes only one version of the library is available. If the version selection menu does not appear, don't worry: it is normal.

There are times you have to be patient with it, just as shown in the figure. Please refresh it and wait.

| ype ALL<br>ArduinoHttp<br>[EXPERIMEN<br>(GET, POST,<br>Adrian McEwe<br>More info<br>Arduino Sour<br>[EXPERIMEN<br>audio device<br>More info<br>Audio by Arn<br>Allows playin<br>play audio fil<br>The audio fil | <ul> <li>Iopic</li> <li>Client by Ardui</li> <li>VTAL] Easily int<br/>PUT, DELETE) r</li> <li>en's HttpClient l</li> <li>od by Arduino</li> <li>VTAL] A simple</li> <li>s.</li> <li>duino Version 1</li> <li>on audio files fe</li> </ul> | no Version 0.1.<br>eract with web<br>requests to a wi<br>library.<br>way to play and                    | Filte     INSTALLED servers from Arc eb server. It also d analyze audio d                           | r your search.<br>luino, using HTT<br>supports excha<br>ata using Ardui | P and WebSoo<br>nging messag<br>no. Currently o          | <b>ket's.</b> This libra<br>es with WebSock<br>only supports SA | y can be use<br>et servers. Ba<br>MD21 boards    | d for HTTP<br>ased on               |
|----------------------------------------------------------------------------------------------------|----------------------------------------------------------------------------------------------------|----------------------------------------------------------------------------------------------------|----------------------------------------------------------------------------------------------------|-------------------------------------------------------------------------|----------------------------------------------------------|-----------------------------------------------------------------|--------------------------------------------------|-------------------------------------|
| ArduinoHttp<br>(EXPERIMEN<br>(GET, POST,<br>Adrian McEwe<br>More info<br>ArduinoSour<br>(EXPERIMEN<br>audio device<br>More info<br>Audio by Arn<br>Allows playin<br>olay audio fil                              | Client by Ardui<br>NTAL] Easily int<br>PUT, DELETE) r<br>en's HttpClient I<br>nd by Arduino<br>NTAL] A simple<br>is.                                                                                                    | no Version 0.1.<br>eract with web<br>equests to a we<br>library.<br>way to play and                     | 0 INSTALLED<br>servers from Arc<br>eb server. It also<br>d analyze audio d                          | luino, using HTI<br>supports excha<br>ata using Ardui                   | P and WebSoo<br>nging messag<br>no. Currently o          | <b>ket's.</b> This libra<br>es with WebSock<br>only supports SA | y can be use<br>et servers. Ba<br>MD21 boards    | d for HTTP<br>ased on               |
| Arduino Sour<br>EXPERIMEN<br>audio device<br>More info<br>Audio by Arn<br>Allows playin<br>olay audio fil                                                                                                    | nd by Arduino<br>NTAL] A simple<br>s.<br>duino Version 1<br>ng audio files fe                                                                                                    | way to play an                                                                                          | d analyze audio d                                                                                   | ata using Ardui                                                         | <b>no.</b> Currently o                                   | only supports SA                                                | MD21 boards                                      | and I2S                             |
| <b>Audio</b> by <b>Ar</b><br><b>Allows playi</b><br>play audio fi<br>The audio fil                                                                                                    | duino Version 1<br>ng audio files fr                                                                                                    |                                                                                                    |                                                                                                    |                                                                         |                                                          |                                                                 |                                                  | 5.10 120                            |
| <u>Aore info</u>                                                                                                    | les.<br>les must be in t                                                                                                    | .0.4 INSTALLE<br>rom an SD card<br>the raw .wav for                                                     | D<br>. For Arduino DU<br>mat.                                                                       | E <b>only.</b> With this                                                | s library you ca                                         | n use the Arduin                                                | o Due DAC o                                      | utputs to                           |
| Version 1.0<br>Select vers                                                                                                    | .5 - Inst                                                                                                    | all                                                                                                    |                                                                                                    |                                                                         |                                                          |                                                                 |                                                  | Update                              |
| Version 1.0<br>Version 1.0                                                                                                    | .5 ter by A<br>.3                                                                                                    | arduino Yersion                                                                                         | 1.0.2 INSTALLE                                                                                      | )                                                                       |                                                          |                                                                 |                                                  | Clos                                |
| Version 1.0                                                                                                    | . 2                                                                                                    |                                                                                                    |                                                                                                    |                                                                         |                                                          |                                                                 |                                                  |                                     |
| Version 1.0.<br>Version 1.0.                                                                                                    | . 1<br>. 0                                                                                                    |                                                                                                    |                                                                                                    |                                                                         |                                                          |                                                                 |                                                  |                                     |
| Library Ma                                                                                                    | nager                                                                                                    | -                                                                                                    |                                                                                                    | -                                                                       |                                                          |                                                                 |                                                  |                                     |
| ype All                                                                                                    | - Topic                                                                                                    | All                                                                                                    | - Filte                                                                                             | r your search.                                                          |                                                          |                                                                 |                                                  |                                     |
| Arduino Clou<br>Easly conne<br>More info<br>Arduino Http<br>[EXPERIME<br>(GET, POST,<br>Adrian McEw<br>More info                                                                                                | id by Arduino V<br>ct your Arduino<br>oClient by Ardu<br>NTAL] Easily int<br>, PUT, DELETE)<br>en's HttpClient                                                                                                    | fersion 1.0.0 IN<br>b/Genuino boar<br>ino Version 0.1<br>teract with web<br>requests to a w<br>library. | d to the Arduino<br>d to the Arduino<br><u>0 INSTALLED</u><br>servers from Ar<br>eb server. It also | <b>Cloud</b> Easly con<br><b>duino, using HT</b><br>supports excha      | nect your Ardu<br>I <b>P and WebSoo</b><br>Inging messag | ino/Genuino boa<br><b>:ket's.</b> This libra<br>es with WebSock | rd to the Ardu<br>y can be use<br>et servers. Ba | lino Cloud<br>d for HTTP<br>ased on |
| Arduino Sou<br>[EXPERIME]<br>audio device<br><u>More info</u><br>Audio by Ar<br>Allows playi                                                                                                    | nd by Arduino<br>NTAL] A simple<br>as.<br>duino Version 1<br>ing audio files fi                                                                                                    | way to play an<br>1.0.5 INSTALLE<br>rom an SD card                                                      | d analyze audio c<br>D<br>I. For Arduino DU                                                         | lata using Ardu<br>E only. With thi                                     | ino. Currently i<br>s library you ca                     | only supports SA                                                | MD21 boards                                      | and I2S                             |

Finally click on install and wait for the IDE to install the new library. Downloading may take time depending on your connection speed. Once it has finished, an Installed tag should appear next to the Bridge library. You can close the library manager.

| ype All                                                                                | ▼ To                       | pic All                               | <ul> <li>Filter your search</li> </ul>                       |                                        |
|----------------------------------------------------------------------------------------|----------------------------|---------------------------------------|--------------------------------------------------------------|----------------------------------------|
| Adrian McEwe<br>More info                                                              | n's HttpCli                | ent library.                          |                                                              |                                        |
| Arduino Soun<br>(EXPERIMEN<br>audio devices<br>More info                               | d by Ardui<br>TAL] A sim   | no<br>ple way to play a               | d analyze audio data using Arduino. Current                  | ly only supports SAMD21 boards and I2S |
| Audio by Ard                                                                           | uino Versi<br>g audio file | on 1.0.5 INSTALL<br>es from an SD car | D<br>I. For Arduino DUE only. With this library you<br>rmat. | can use the Arduino Due DAC outputs to |
| <b>Allows playin</b><br>play audio file<br>The audio file<br><u>More info</u>          | es.<br>es must be          | in the raw .way f                     |                                                              |                                        |
| Allows playin<br>play audio file<br>The audio file<br><u>More info</u><br>Select versi | on 👻 🗌                     | In the raw .way f                     |                                                              |                                        |

You can now find the new library available in the Include Library menu. If you want to add your own library open a new issue on Github.

## Importing a .zip Library

Libraries are often distributed as a ZIP file or folder. The name of the folder is the name of the library. Inside the folder will be a .cpp file, a .h file and often a keywords.txt file, examples folder, and other files required by the library. Starting with version 1.0.5, you can install 3rd party libraries in the IDE. Do not unzip the downloaded library, leave it as is.

In the Arduino IDE, navigate to Sketch > Include Library. At the top of the drop down list, select the option to "Add .ZIP Library".

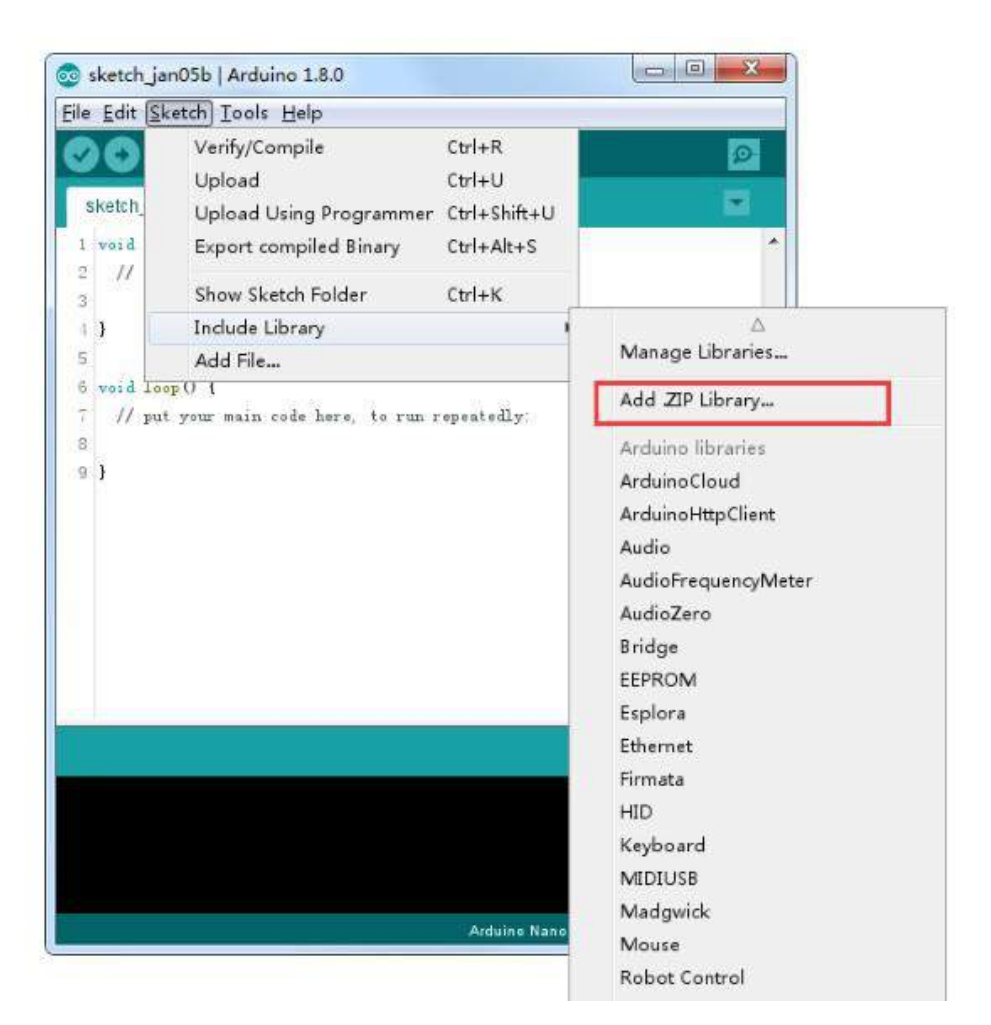

You will be prompted to select the library you would like to add. Navigate to the .zip file's location and open it.

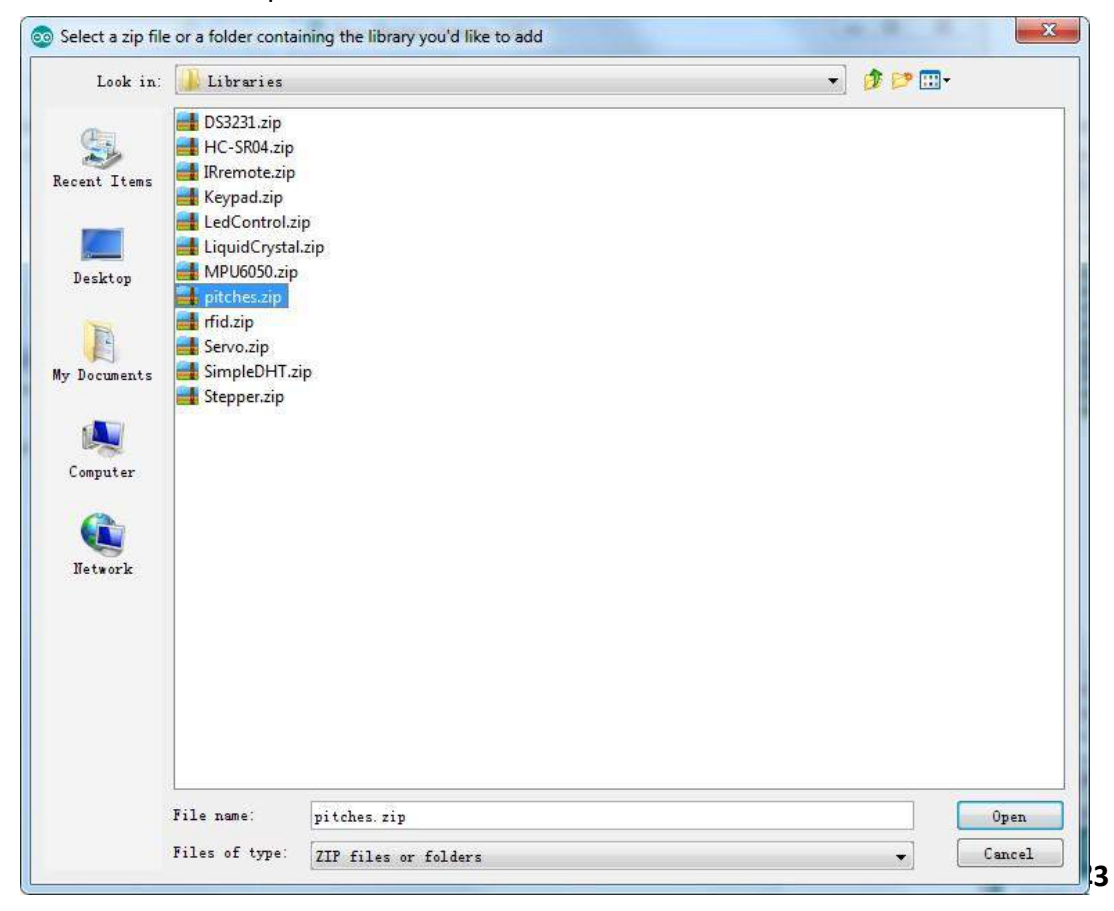

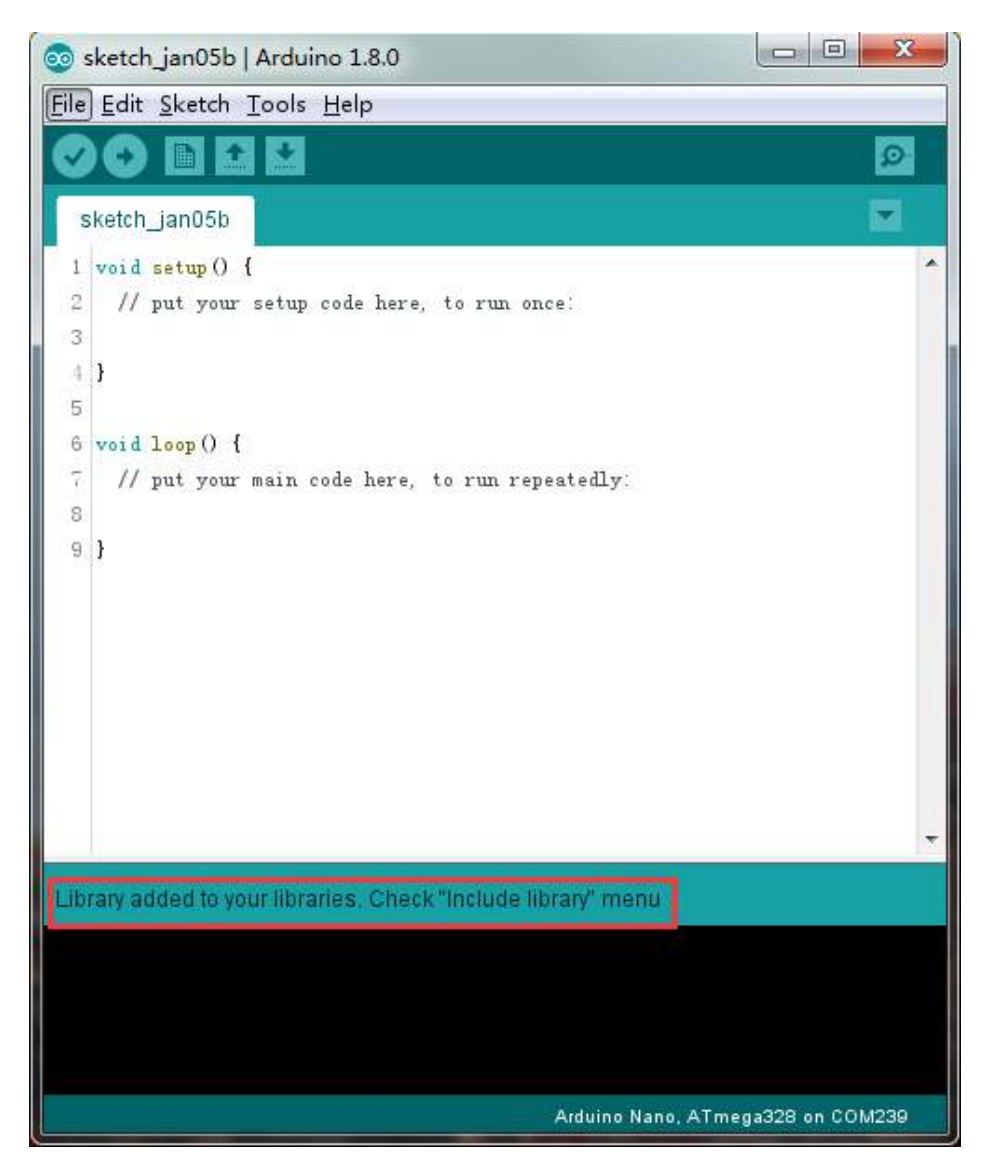

Return to the Sketch > Import Library menu. You should now see the library at the bottom of the drop-down menu. It is ready to be used in your sketch. The zip file will have been expanded in the libraries folder in your Arduino sketches directory. NB: the Library will be available to use in sketches, but examples for the library will not be exposed in the File > Examples until after the IDE has restarted.

Those two are the most common approaches. MAC and Linux systems can be handled likewise. The manual installation to be introduced below as an alternative may be seldom used and users with no needs may skip it.

#### **Manual installation**

To install the library, first quit the Arduino application. Then uncompress the ZIP file containing the library. For example, if you're installing a library called

"ArduinoParty", uncompress ArduinoParty.zip. It should contain a folder calledArduinoParty, with files like ArduinoParty.cpp and ArduinoParty.h inside. (If the .cpp and .h files aren't in a folder, you'll need to create one. In this case, you'd make a folder called "ArduinoParty" and move into it all the files that were in the ZIP file, like ArduinoParty.cpp and ArduinoParty.h.)

Drag the ArduinoParty folder into this folder (your libraries folder). Under Windows, it will likely be called "My Documents\Arduino\libraries". For Mac users, it will likely be called "Documents/Arduino/libraries". On Linux, it will be the "libraries" folder in your sketchbook.

Your Arduino library folder should now look like this (on Windows):

My Documents\Arduino\libraries\ArduinoParty\ArduinoParty.cpp My Documents\Arduino\libraries\ArduinoParty\ArduinoParty.h My Documents\Arduino\libraries\ArduinoParty\examples

or like this (on Mac and Linux):

Documents/Arduino/libraries/ArduinoParty/ArduinoParty.cpp Documents/Arduino/libraries/ArduinoParty/ArduinoParty.h Documents/Arduino/libraries/ArduinoParty/examples

There may be more files than just the .cpp and .h files, just make sure they're all there. (The library won't work if you put the .cpp and .h files directly into the libraries folder or if they're nested in an extra folder. For example: Documents\Arduino\libraries\ArduinoParty.cpp and Documents\Arduino\libraries\ArduinoParty\ArduinoParty\ArduinoParty.cpp won't work.)

Restart the Arduino application. Make sure the new library appears in the Sketch->Import Library menu item of the software. That's it! You've installed a library!

### Arduino Serial Monitor (Windows, Mac, Linux)

The Arduino Integrated Development Environment (IDE) is the software side of the Arduino platform. And, because using a terminal is such a big part of working with

Arduinos and other microcontrollers, they decided to include a serial terminal with the software. Within the Arduino environment, this is called the Serial Monitor.

# **Making a Connection**

Serial monitor comes with any and all version of the Arduino IDE. To open it, simply click the Serial Monitor icon.

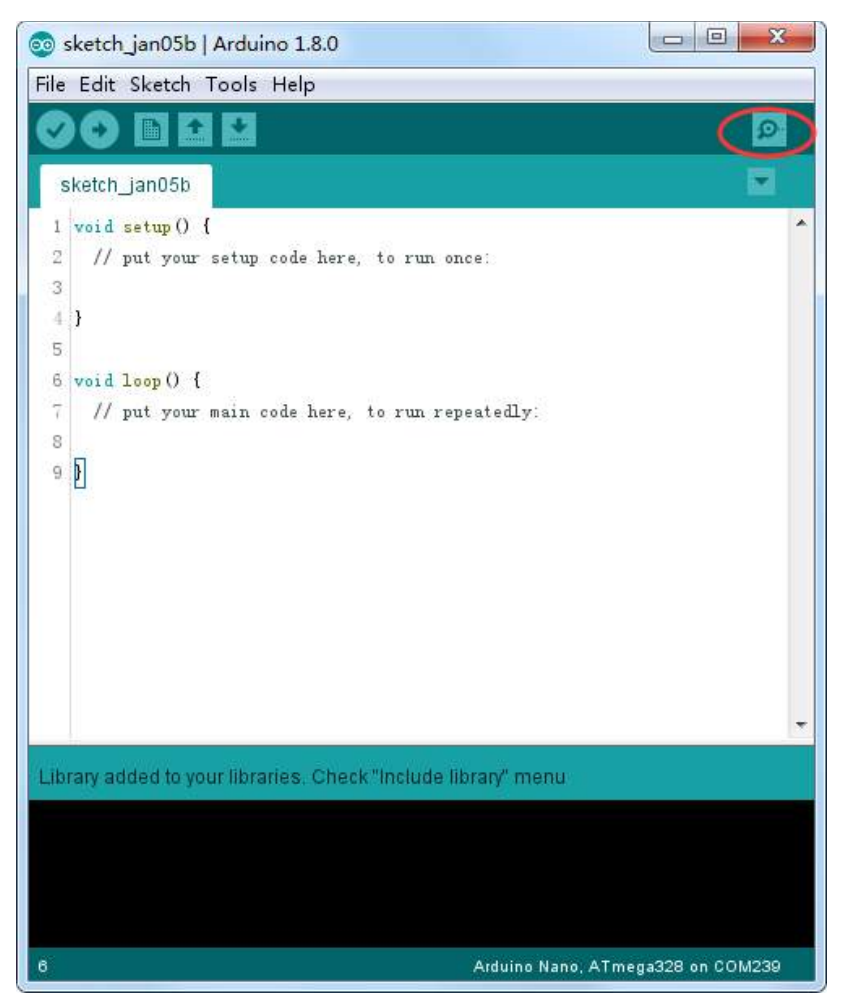

Selecting which port to open in the Serial Monitor is the same as selecting a port for uploading Arduino code. Go to Tools -> Serial Port, and select the correct port. Tips: Choose the same COM port that you have in Device Manager.

| sketch_jan05b   A                     | Arduino 1.8.0                                             |                              |                                     |
|---------------------------------------|-----------------------------------------------------------|------------------------------|-------------------------------------|
|                                       | Auto Format<br>Archive Sketch                             | Ctrl+T                       |                                     |
| 1 void setup()<br>2 // put your       | Fix Encoding & Reload<br>Serial Monitor<br>Serial Plotter | Ctrl+Shift+M<br>Ctrl+Shift+L |                                     |
| 3<br>4 }<br>5                         | WiFi101 Firmware Updater                                  | Plack                        |                                     |
| 6 void loop() {<br>7 // put your<br>8 | Board: "Arduino/Genuino Uno"                              | •                            | Serial ports                        |
| 9 🕅                                   | Get Board Info                                            |                              | COM1<br>COM26 (Arduino/Genuino Uno) |
|                                       | Burn Bootloader                                           |                              |                                     |
|                                       | +                                                         |                              |                                     |
| Library added to your                 | libraries. Check "Include library" menu                   |                              |                                     |
|                                       |                                                           |                              |                                     |
| 6                                     | Arduino/Genuino Uno on COM239                             |                              |                                     |

Once open, you should see something like this:

| 💿 COM26 (Arduino/Genuino Uno) |                       |
|-------------------------------|-----------------------|
|                               | Send                  |
|                               |                       |
|                               |                       |
|                               |                       |
|                               |                       |
|                               |                       |
|                               |                       |
|                               |                       |
|                               |                       |
|                               |                       |
|                               |                       |
|                               |                       |
|                               |                       |
|                               |                       |
|                               |                       |
|                               |                       |
| V Autoscroll                  | Newline 👻 9600 baud 💌 |

### Settings

The Serial Monitor has limited settings, but enough to handle most of your serial communication needs. The first setting you can alter is the baud rate. Click on the baud rate drop-down menu to select the correct baud rate. (9600 baud)

| Newline 🔻 | 9600 baud   | - |
|-----------|-------------|---|
|           | 9600 baud   | * |
|           | 19200 baud  |   |
|           | 38400 baud  |   |
|           | 57600 baud  |   |
|           | 74880 baud  | - |
|           | 115200 baud | - |
|           | 230400 baud |   |
|           | 250000 baud | - |

Last, you can set the terminal to Autoscroll or not by checking the box in the bottom left corner.

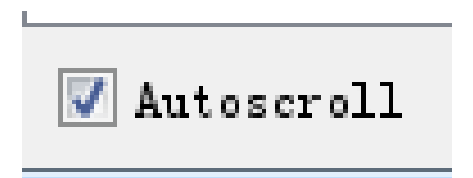

#### Pros

The Serial Monitor is a great quick and easy way to establish a serial connection with your Arduino. If you're already working in the Arduino IDE, there's really no need to open up a separate terminal to display data.

#### Cons

The lack of settings leaves much to be desired in the Serial Monitor, and, for advanced serial communications, it may not do the trick.